# Oから始めるiアプリ(4)

i アプリをプログラミングする 際に必要なのは Javaというプログラミング言 語の基礎知識です。 独自の命令や駆使してプログラミングをするわけですが、Javaというベースになっている言語を知ら ないでプログラムを記述することはあり得ません。

本 節 では、新 規 プロジェクトを続けて 作る際の 注 意 事 項と、簡 単な Java プログラミングの 作 法を体 得しましょう。

## 1.新 規 プロジェクトを 作 成 する

新規にプロジェクトを作成する場合は、注意が必要です。

 Java'/-スファイル

 メインクラス

 Mk01

 Mk01.java

 追加

 編集

 削除

 ここには、メインクラス名と使用されている、~.javaファイル名が列挙されています。

 新規にプロジェクトを作成する場合には、このMk01.javaというソースファイルを一旦移動して、新規に作成しなければなりません。

 ここにそのファイルを登録したまま新規に作成してしまうと、そのファイルを削除せざるを得なくなってしまうからです。

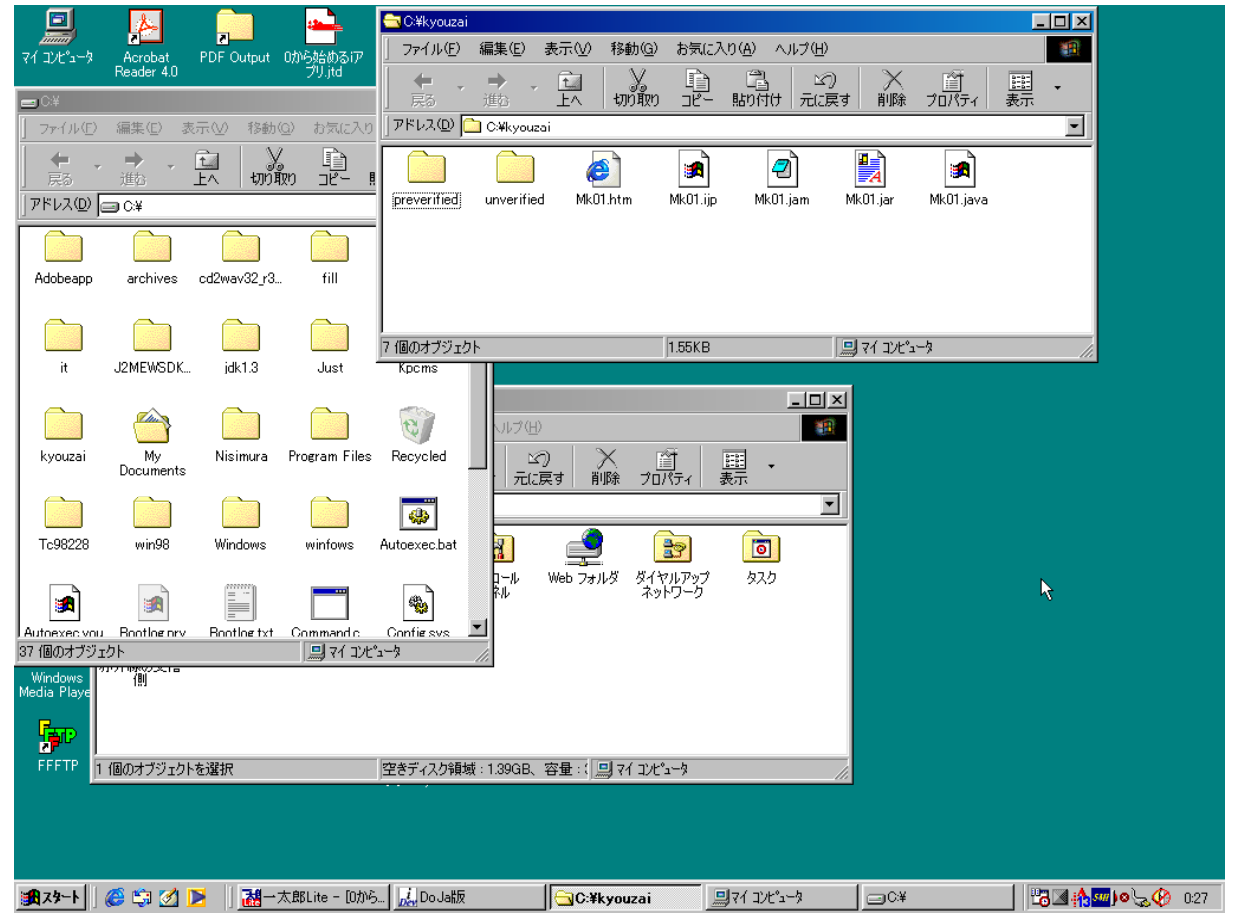

#### ① デスクトップ上の [マイコンピュータ] → (C:)→ [kyouzai]を開きます。

② Mk01.javaをデスクトップに移動します。

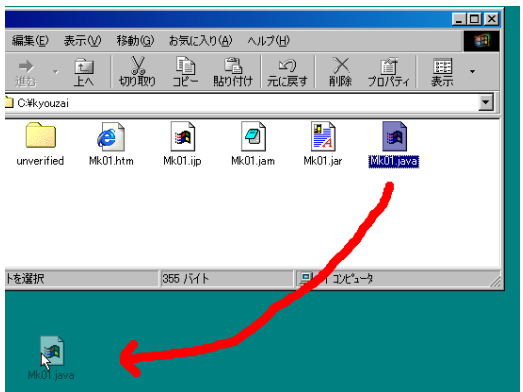

③ i アプリ開発 TOOLをアクティブにし、[削除]ボタンをクリックします。

| iAppTool    |       | × |
|-------------|-------|---|
| 選択したファイルを削り | 除します  |   |
| OK          | キャンセル |   |

④ [OK]ボタンをクリックします。(メインクラスが削除されます)
 ⑤ メインクラス欄をクリックし、[BACKSPACE]キーを押して、Mk01という名前を削除します。

| Java7– | スファイル |    |
|--------|-------|----|
| メインクラス |       |    |
|        |       | ß  |
| 追加     | 編集    | 削除 |

⑥[新規プロジェクト]ボタンをクリックします。

| 新規プロジェクト                                |
|-----------------------------------------|
| ~~~~~~~~~~~~~~~~~~~~~~~~~~~~~~~~~~~~~~~ |

⑦ Mk02と入力します。

| 新規プロジェクト             |          |    |   |   |         |          | ? ×    |
|----------------------|----------|----|---|---|---------|----------|--------|
| 保存する場所(1):           | 🔁 kyouza | ai | • | £ | <u></u> | <u>r</u> |        |
| preverified          |          |    |   |   |         |          |        |
| Mk01.ijp             |          |    |   |   |         |          |        |
|                      |          |    |   |   |         |          |        |
|                      |          |    |   |   |         |          |        |
| →<br>→ / 川々 (N)5     | ML00     |    |   | _ | -       | /07      |        |
| 77170461 <u>10</u> 7 | јикоz    | 12 |   |   |         | 1#1      | 70/    |
| ファイルの種類(工):          | ijp7ァイル  | -0 |   | - |         | キャ       | 2011 / |

⑧[保存]ボタンをクリックします。
 ⑨[追加]ボタンをクリックします。

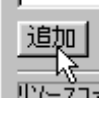

10 Mk02と入力し、[OK]ボタンをクリックします。

| 新しいりラス  | の追加           | ×        |
|---------|---------------|----------|
| クラス名    | Mk02          |          |
| 🔽 7°19) | ェクトのメインクラスにする |          |
|         |               | OK ++vzh |

(メインクラスに Mk02が 追 加されます)

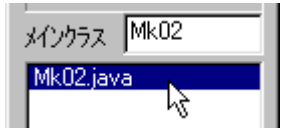

# 2.基 本 的 な Javaのソースを書 きましょう

【課題2】画面を黒く塗りつぶし、縦方向中央に、「通話中」と白い文字で表示させなさい。

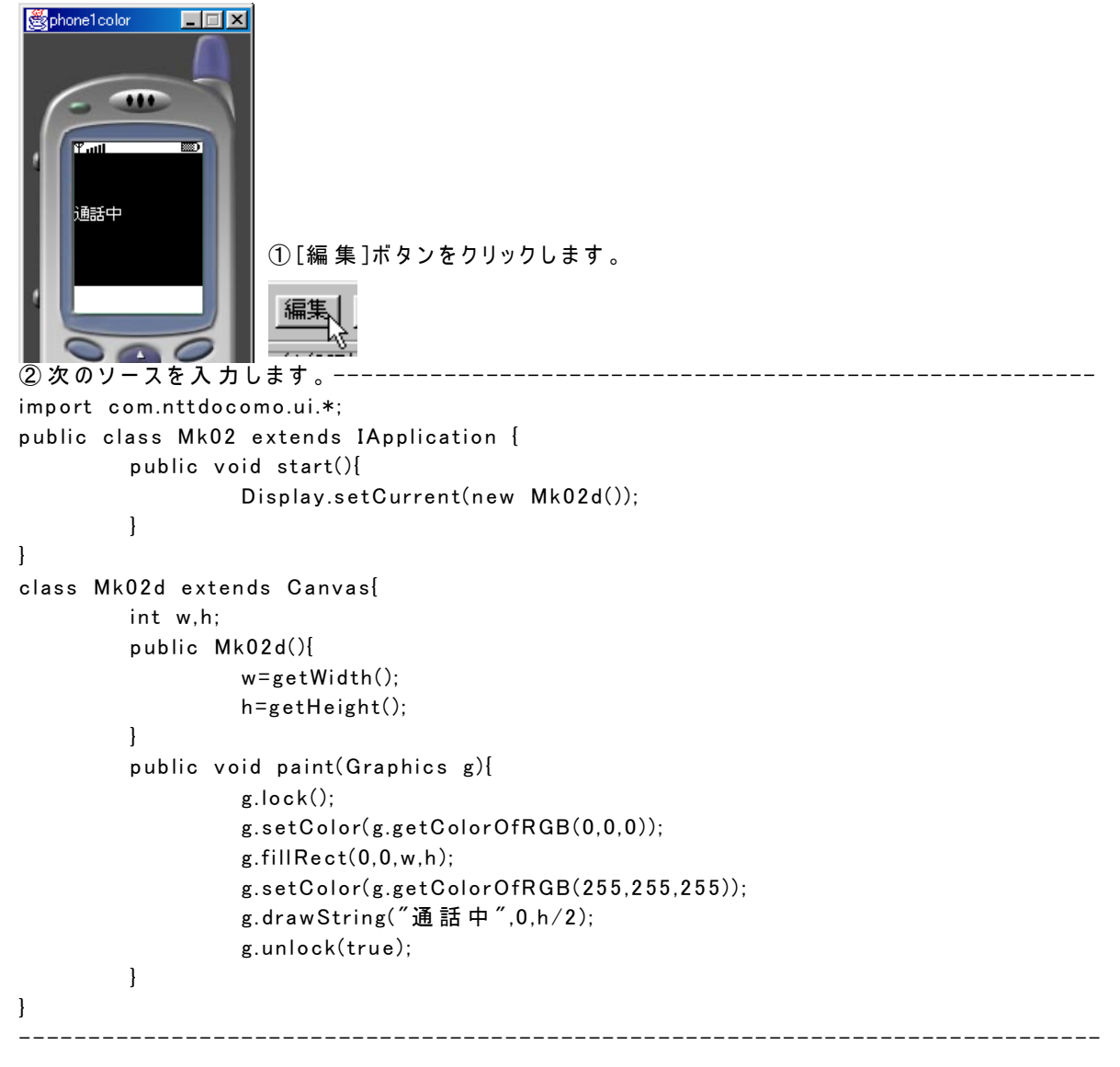

③メモ帳 画 面 で、[ファイル]→[上 書き保存]を選びます。 (画 面 上、とくに変 化はありません)

④ i アプリ開発 TOOLの画 面 上で、[ビルド]ボタンをクリックします。 ⑤ [ビルド]ボタンをクリックします 。

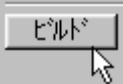

([ビルド] ボタンをクリックすると、ソースが正しければ以下のようにメッセージが表示されます。

| าวบาริศักษา         | → フツーヘツファイ中 | $\rightarrow$ | jarアーカイブの作成中。 |          |
|---------------------|-------------|---------------|---------------|----------|
|                     |             |               |               |          |
| ፖሳትን%               |             |               |               | ×        |
| ビルトリま成功しました         |             |               |               | 🔺 閉じる    |
| 作成されたjarファイルのサイス:90 | 18 バイト      |               |               |          |
|                     |             |               |               |          |
|                     |             |               |               |          |
| 1                   |             |               |               | <u>v</u> |

(ソースが不 適 切な 場 合 はメッセージを参 考 に、メモ 帳 画 面 で 再 確 認 し、再 び 上 書 き 保 存 し、[ビル ド]ボタンをクリックし、再ビルドを試 みます。)

| ファイル(E) 編集(E) 検索(S) ヘルブ(H)         import com.nttdocomo.ui.*;         public class Mk02 extends IApplication {         public void start(){         Display.setCurrent(new Mk02d());         }         class Mk02d extends Canvas{         int w,h;         public Mk02d(){         w=getWidth();         h=getHeight();         public void paint(Graphics g){ |   |
|----------------------------------------------------------------------------------------------------|---|
| <pre>import com.nttdocomo.ui.*; public class Mk02 extends IApplication {     public void start(){         Display.setCurrent(new Mk02d());     } } class Mk02d extends Canvas{     int w,h;     public Mk02d(){         w=getWidth();         h=getHeight();     }     public void paint(Graphics g){         s.lock();     } }</pre>                           |   |
| g.setColor(g.getColorOfRGB(0,0,0));<br>g.fillRect(0,0,w,h);<br>g.setColor(g.getColorOfRGB(255,255,255));<br>g.drawString("通話中",0,h/2);<br>g.unlock(true);<br>}                                                                                                    | A |
| 4                                                                                                    |   |

⑥ DoJaのほうの、[動作テスト]ボタンをクリックし、動作確認します。

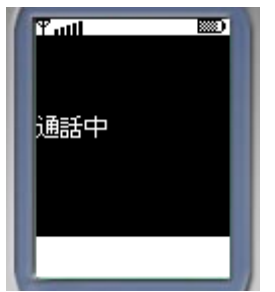

⑦ エミュレータ画 面 の [×]ボタンをクリックし、DoJaエミュレータ画 面を閉じます。 ⑧ いちおう、i ー JADEのほうでも 確 認します。i ー JADEのほうの、[動 作テスト]ボタンをクリックします。

| iJAI | DE | 動作テスト    |
|------|----|----------|
| Ρ    | •  | デブバックテスト |

( 若 干 、画 面 サイズが 違うことを確 認 します。しかし、いちおう縦 方 向 の 位 置 は 両 方ともほ ぼ 中 央 にあ ります。)

| <b>a</b> R | Til |  |
|------------|-----|--|
|            |     |  |
|            |     |  |
| 通話中        |     |  |
|            |     |  |
|            |     |  |
|            |     |  |
|            |     |  |

⑨ エミュレータ画 面の [×]ボタンをクリックし、i ー JADEエミュレータ画 面を閉じます。

【ワンポイント】メインクラスはいったん移動する

i アプリで 開 発 TOOLでは 新 規 にプロジェクトを作 成 する 際 、以 前 の ~ .javaファイルを削 除 しなくて はなりません 。

せっかく入力してビルドしたソースはとっておきたいものですよね。

そこで、一旦作業フォルダを開き、その中からつくった、~.javaファイルを移動し、そして、新たに新 規メインクラスを作成します。このときに、メインクラス名はファイルを削除しただけでは、消えませんの で手動で消してください。

そうしないと、次に作るメインクラスでビルドの際にエラーになってしまいます。 かならず、メインクラス名はソース内のそれと一致していなくてはならないのです。

### 3. Javaのソースの 基 本 構 造 を 理 解 しましょう

本 節 のソースではあえて、Javaの基本的な構造を理解してもらうために、多めのソースを入力して もらいました。

```
-----Mk02.java------
01 : import com.nttdocomo.ui.*;
02 : public class Mk02 extends IApplication {
03 : public void start(){
04 :
             Display.setCurrent(new Mk02d());
05 :
      }
06 : }
07 : class Mk02d extends Canvas{
08 : int w,h;
09 :
     public Mk02d(){
10 :
             w=getWidth();
11 :
             h=getHeight();
12 :
     }
13 : public void paint(Graphics g){
14 :
             g.lock();
15 :
             g.setColor(g.getColorOfRGB(0,0,0));
             g.fillRect(0,0,w,h);
16 :
17 :
             g.setColor(g.getColorOfRGB(255,255,255));
18 :
             g.drawString("通話中",0,h/2);
19 :
             g.unlock(true);
20 :
     }
21 : }
         _____
 Javaではプログラムをいくつかのブロックに分けて記述します。
 上記のソースでも、よくみると、 {と } で区切られたいくつかの部分に分かれることに気づくはずで
す。
public class Mk02 extends IApplication という部分と、class Mk02d extends Canvas です。
 iアプリでは、まず最初に、①の部分を実行します。
 Mk02というIApplicationを実行しなさい、という意味になります。
 そして、その内部の、start() {・・・} で囲われた部分が具体的には実行されることになります。
```

そこには、Mk02d()と書かれていますので、次のclass Mk02d extends Canvasが実行されるわけです。

iアプリにおける、Javaプログラムの基本構造は次のようになります。

01 宣言部:iアプリで使う命令を読み込む部分。

この場 合は、命 令 セット「 com.nttdocomo.ui 」 のすべて (\*)を読 み 込 みなさい、という意 味 。

- 02~06 メインクラス部:この部分で実際に実行するクラスの名前を定義します。
- 07~21 <u>実行部</u>:実際にプログラムで動作する部分。

そして、実行部は次の部分に分類されます。

- 08 <u>宣言部</u>:変数(数値を入れる箱)など、そのクラス内で利用するすべての変数をここで記述 しておきます。「クラス内で変数を宣言しておく」という際にはここを指します。
- 09~12 <u>コンストラクタ</u>:宣言部で定義した変数の初期値を代入します。変数に限らずiアプリで利用する様々な設定値の初期化を行います。
- 13~20 <u>実行部</u>: このソースではペイント・描画 部 がそれにあたります。このように実際の実行をする 部分群を言います。これ以外には、アクションゲームで当たり判定をしたり、どのキーが押さ れたかなどを調べたりするなど、実際の処理をpublic void …(){・・・}でくくった内部にそれ らの処理を記述しておきます。

【ワンポイント】iアプリはフォルダにまとめるようなもの?!

前 述 のソースではいくつかのブロックにプログラムが分かれていることがわかりました。 そこで、次のような図にしてみるとわかりやすいでしょう。

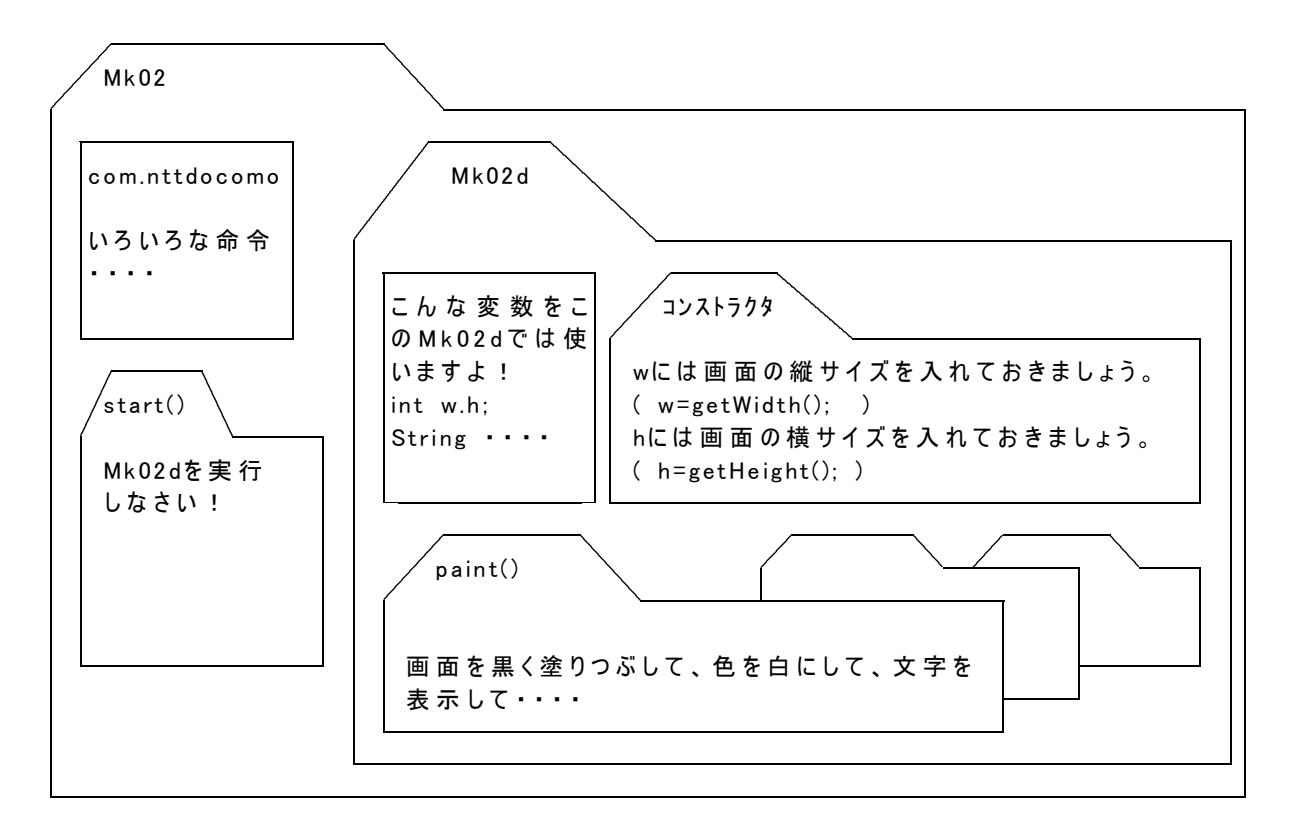

このようにいくつかのまとまりに分けられます。

後述のスレッドという処理では、機能を付加するようになるのですが、その際も、フォルダに特殊な設定をする、いうようにイメージするとわかりやすいでしょう。

【ワンポイント】オブジェクト指向

後 述のソース解説内には、~に対して、という記述が多数みられます。 これは Javaに限らず、オブジェクト指向とよばれるプログラミング言語特有の考え方です。

ソースでは、gというグラフィックスを生成し、利用できるようにしています。 そして、そのgに対して、私たちはいろいろな描画処理を施すことになるのです。

ちょうど、リモコンを使い、テレビに対してチャンネルを変えさせるといったように、です。

このようにして、プログラムで扱える様々なパーツに対し、いろいろな指示・命令(これをメソッドといいます)を与えるようにして記述して書かれるプログラミング言語を、オブジェクト指向型のプログラムといいます。

具体的には、g.drawString()といように、ピリオドでオブジェクトとメソッドが区切られます。 そこで、そのピリオドを「~に対して」と読むようにすると、他の人が書いたプログラムでも容易に読 めるようになるでしょう。

ちなみにメソッドではかならず()がつきます。

#### 4.プログラムを 理 解 してみ ましょう

ソースを全て理解しようとすることは、現時点ではあまり意味がありません。それはまずiアプリ開発 の流れを体得する方が左記だからです。

ここでは、いちおうポイントに絞って、命令の解説をしたいと思います。

わかる 範 囲 で 、適 宜 覚 えるようにしてください 。

-----Mk02.java-----01 : import com.nttdocomo.ui.\*\*1; 02 : public class \*2Mk02 extends IApplication\*3 { 03 : public void start(){ 04 : Display.setCurrent<sup>\*4</sup>(new Mk02d<sup>\*5</sup>()); 05 : } 06 : } 07 : class  $*^{6}Mk02d$  extends Canvas $*^{7}$ <u>int w,h</u>;\*<sup>8</sup> 08 : public Mk02d()<sup>\*9</sup>{ 09 : 10 : w=getWidth()<sup>\*10</sup>; 11 : h=<sup>\*11</sup>getHeight(); 12 : } 13 : public void <u>paint<sup>\*12</sup>(\*<sup>13</sup>Graphics g</u>){ <sup>\*14</sup>g.lock(); 14 :  $\underline{g.setColor}^{*15}(g.\underline{getColor}OfRGB(0,0,0)^{*16});$ 15 : 16 : <sup>7</sup>g.fillRect(0,0,w,h); g.setColor(g.getColorOfRGB(255,255,255<sup>\*18</sup>)); 17 : \*<sup>1</sup><sup>9</sup>g.drawString(<sup>″</sup>通話中<sup>″</sup>,0,h/2); 18 : <u>g.unlock(true</u>)<sup>\*20</sup> 19 : 20 : } 21 : } \_\_\_\_\_

- \*1 com.nttdocomo.uiという命 令 群 すべて、という意 味 。~uiという命 令 セットはいくつもあるのです 。
- \*2 このiアプリ名。
- \*3 このJavaプログラムが、iアプリであることを示しています。
- \*4 携帯の画面 (Display)を使えるようにしなさい、という意味。
- \*5 07行目のMk02dと同一でなければなりません。
- \*6 04行目で使えるように宣言したクラス名です。
- \*7 キャンバス型というグラフィックに特化したiアプリを作るときに記述します。
- \*8 wとhという整数型の変数を使えるようにしなさい、という意味。
- \*9 Mk02d内で利用する変数等の初期値を設定しています。
- \*10 携帯の画面の横方向の数値を自動的に検知します。
- \*11 携帯の画面のたて方向の数値を自動的に検知します。
- \*12 このまとまりでは 描 画 (paint) しなさい、という意 味 。
- \*13 gというグラフィックスを生成しなさい、という意味。このgに対して様々な命令をしていきます。
- \*14 gを使えるようにしなさい (ロックしている 何か反対のような気はしますが)、という意味。
- \*15 gに対して色を設定しなさい、という意味。
- \*16 赤・緑・青それぞれの値を0にした色の値を求めています。光の3原色については後述。
- \*17 (0,0)という座 標 値から、画 面の横 サイズ、縦 サイズいっぱいまで塗りつぶしています。
- \*18 赤・緑・青それぞれの値がすべて255というのは白です。
- \*19 gに対して文字を表示しなさい、という意味。縦の座標値はhの2分の1としています。
- \*20 ロックした画面を解除して、描画処理を終えます。